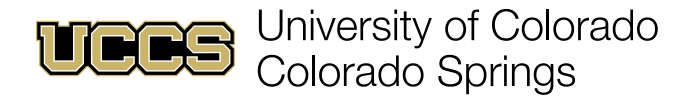

## **Tracking Submitted Alerts**

Faculty Support Network Console

1. Navigate to the Faculty Support Network Console home page:

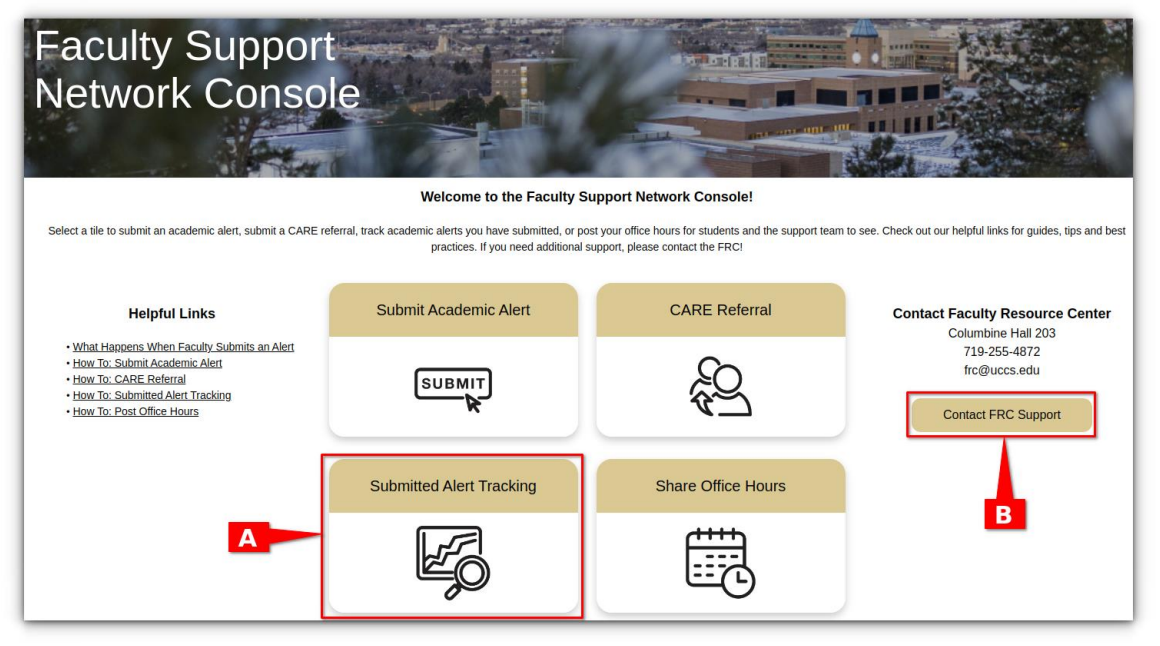

- A. Click the **Submitted Alert Tracking** tile to view statistics for previously submitted alerts.
- B. Click Contact FRC Support for support using the Faculty Network Support Console.
- 2. Click on View Report to drill down and see individual alerts for each dashboard tile.

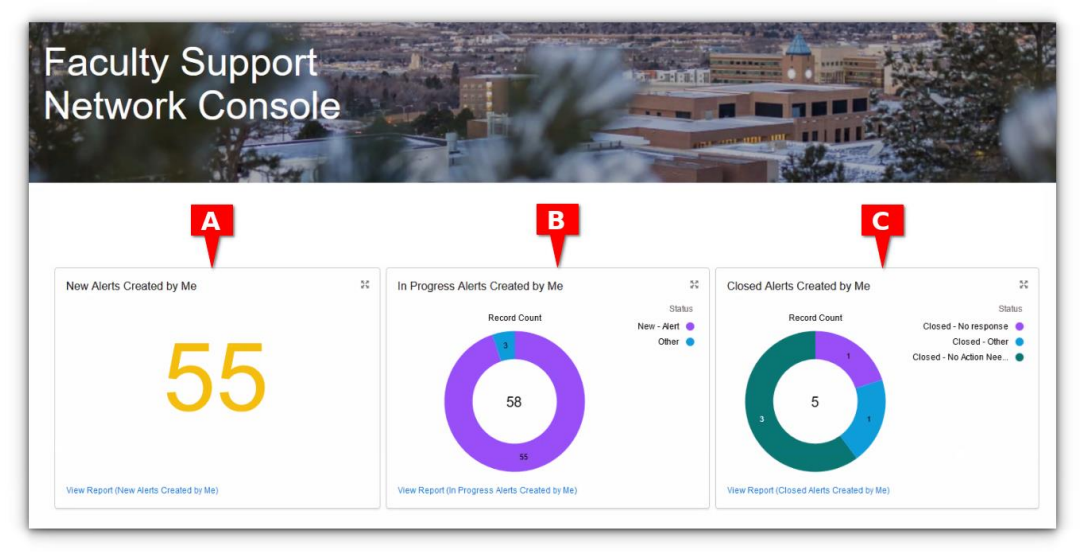

- A. New Alerts have not been yet acted upon.
- B. In Progress Alerts have been reviewed by a member of the student's support network.
- C. Closed Alerts have been fully addressed and closed.

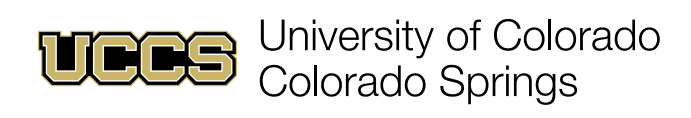

3. Click on **View Report** to view details of individual alerts in each category.

| Report: Alerts In Progress Alerts Created by Me Alerts created by faculty user for the current term with the status of open. |                      |                |                |                   |               |                                                 |             | 🔍 🚷 Add Chart 🔻 🤇 🤇 |
|----------------------------------------------------------------------------------------------------|----------------------|----------------|----------------|-------------------|---------------|-------------------------------------------------|-------------|---------------------|
| Total Records<br>3                                                                                                    |                      |                |                |                   |               |                                                 |             |                     |
| Status †                                                                                                    | Alert Owner 🕇 💌      | Student Name 💌 | Alert Number 💌 | Course Offering 💌 | Course Name 💌 | Reason                                          | Term 💌      |                     |
| Open - Outreach initiated (1)                                                                                                |                      |                |                |                   |               | In Danger of Failing - Can Pass with Assistance | Spring 2024 |                     |
| Open - Outreach 2nd attempt (1)                                                                                              |                      |                |                |                   |               | In Danger of Failing - Can Pass with Assistance | Spring 2024 |                     |
| Open - Appointment scheduled (1)                                                                                             | from the part of the |                |                |                   |               | Attendance Concern - Unexcused Absences         | Spring 2024 |                     |